# 南京江宁人才集团有限公司

江宁人才集团〔2024〕21号

签发人:王露露

### 关于做好 2024 年南京市江宁区建设工程 中级专业技术资格评审申报工作的通知

各有关单位:

根据南京市职称(职业资格)工作领导小组办公室《关于做好 2024 年度职称评审工作的通知》(宁人社职〔2024〕6 号)要求,为做好 2024 年度江宁区建设工程初、中级专业技术资格评审工作,现将有关申报事项通知如下:

一、申报范围

根据《江苏省建设工程专业技术资格条件(试行)》(苏 职称[2021]5号)规定,建设工程系列职称分为工程设计、 工程施工、科技管理三个专业。具体申报范围如下:

(一)在我区各类企、事业单位中从事建设工程专业的 工程施工(建筑施工、装饰施工、给水排水施工、建筑电气 施工、建筑智能化、暖通与空调施工、市政路桥施工、城市 燃气施工、园林绿化施工、工程监理、机电设备安装等)和 科技管理(工程管理、工程检测、工程造价、施工图审查、 建筑材料、工程质量安全监督、技术开发、信息技术等)等 专业技术工作,与用人单位签订劳动(聘用)合同的专业技术人才;在我区就业的自由职业专业技术人才;企业总部在 我区的专业技术人才。

(二)在我区企、事业单位(含企业总部在宁的外地分 公司)及其他社会组织中从事工程设计(建筑设计、结构设 计、电气设计、给水排水设计、暖通空调设计、园林绿化设 计、城市燃气设计、装饰设计、市政路桥设计、岩土工程、 工程地质勘察、工程测量、防护设计、BIM 设计等)专业技 术工作的人员申报初、中级专业技术资格由南京市城乡建设 委员会受理。

(三)在我区就业的港澳台专业技术人才,以及持有外国人来华工作许可证、外国人永久居留身份证或江苏省海外 高层次人才居住证、南京人才居住证、紫金山英才卡等的外籍人员。

(四)央企在宁三级以下子公司(非国有控股)和外省 市民营企业在宁子公司,在南京注册纳税、具有独立法人资 格、为申报人员在宁缴纳社保,其专业技术人员可直接在我 市申报职称;其他中央、外省市及部队驻宁单位人员,如需 在我市申报职称,须具有人事管理权限的主管部门出具委托 评审函,经市人社局核准同意后,由市相应系列(专业)职 称评委会办事机构受理。

(五)公务员(含列入参照公务员法管理的事业单位工作人员)、离退休人员不得申报职称评审。受到党政纪处分的,在影响期内不得申报职称评审。

#### 二、申报条件和政策

(一)申报建设工程初、中级专业技术资格条件,按照 南京市职称(职业资格)工作领导小组关于印发《南京市建

- 2 -

设工程初、中级专业技术资格条件(试行)》(宁职称字[20 22]1号)文件规定和要求执行。

(二)高技能人才申报职称评审按照《省人力资源社会保障厅关于印发〈江苏省高技能人才与专业技术人才职业发展贯通改革实施方案〉的通知》(苏人社发[2021]132号)规定执行。

(三)关于职业资格与职称对应,按照《省人力资源社 会保障厅关于调整<江苏省专业技术类职业资格和职称对应 目录>的通知》(苏人社发[2019]183号)和《关于开展国 (境)外职业资格比照认定工作的通知》(宁人社[2023]1 13号)有关规定执行。计算机技术与软件专业技术资格按照 《人力资源社会保障部工业和信息化部关于深化工程技术 人才职称制度改革的指导意见》(人社部发[2019]16号) 有关规定执行。

(四)专业技术人才一般应当按照职称层级逐级申报职称评审。企业专业技术人才申报中级职称评审,符合相应学历资历要求,对初级职称取得年限可不作要求("以考代评"的职称除外)。海外归国人员、党政机关交流或部队转业安置到企事业单位从事专业技术工作的人员,首次申报职称时可根据专业水平和工作业绩参照同类人员评审标准,直接申报相应职称。

(五)专业技术人才申报职称的资历(任职年限)截止时间为2023年12月31日,业绩成果、论文、学历(学位) 等截止时间为2024年3月31日。

#### 三、申报方式及要求

- 3 -

2024 年南京市江宁区建设工程中级专业技术资格评审 采取网上申报、网上评审方式。

(一)申报方式。申报人员在规定时间内登录江苏省人力资源和社会保障厅网上办事服务大厅(https://rs.jshrss.jiang su.gov.cn/index/)在线如实填报相关申报信息,完成网上申报。 具体操作可参考《南京市职称评审申报操作指南(通用类)》 (见附件 2)。

(二)申报时间。2024年6月12日至7月12日(7月12日24:00申报系统关闭,不得补报)。

(三)申报查询。申报人可在江苏省人力资源和社会保障厅网上办事服务大厅"个人中心"中查询申报信息、审核进度及审核意见;也可通过"江苏智慧人社"手机 APP 首页"办件"栏目查询审核进度。

(四)申报材料报送。网上初审通过的人员,可在线自助打印《专业技术资格申报表》(一式一份),经所在单位、 主管部门审核盖章后,根据人才集团短信通知要求,于 202 4年8月1日至8月16日(工作日上午9:00-11:30,下午1 4:00-16:00)前报送至胜太路58号407室,其余申报材料均 通过系统上传,无需递交纸质版。

(五) 相关要求

 学历学位。系统自动获取教育部学历(学位)信息; 如新增学历学位信息时,须提供学历(学位)信息的电子注 册备案表或学历(学位)认证报告;党校、部队院校和技工 院校等无法提供学历(学位)认证报告的,须提供《毕业生 登记表》等相关证明。

- 4 -

2. 社保缴纳。系统自动获取申报人员社保缴纳信息,未获取的,须按要求在线提交相关证明材料:现工作单位为本人缴纳社保的证明(须体现参保单位名称和当地人社部门公章);劳务派遣人员须提供用工单位的工作证明、与用人单位签订的劳务派遣劳动合同、用工单位与用人单位之间的劳务派遣协议及用人单位依法取得劳务派遣经营许可证;企业总部在宁的外地分公司申报人员,须提交分公司为其缴纳社保的证明和单位隶属关系证明材料。

3. 学术成果。申报人员提交的论文论著等材料,将进行 学术相似性检测,检测结果将作为职称评审的参考依据。所 提交的论文如能在中国知网(http://www.cnki.net/)内检索到, 需将检索的地址复制到申报系统论文栏目的指定位置。所提 交的论文无法检索到的,应将国家新闻出版署期刊查询结果 截图、期刊封面、版权页、目录、论文正文及封底合并成 P DF 文件上传,并上传论文文字内容的 WORD 版本。

4. 继续教育。根据《专业技术人员继续教育规定》要求, 专业技术人才参加继续教育情况作为职称晋升的重要条件, 专业技术人员参加继续教育时间,每年累计应不少于 90 学时(每学时不低于 45 分钟),其中公需科目一般为 30 学时, 专业科目不少于 60 学时。2023 年(含)以前的学时要求按照原有规定执行(宁人社函[2020]8号)。专业技术人员可 在南京专业技术人员继续教育学习平台进行免费公需科目 学习,学习完成且考核合格后,可直接在平台打印学时证明 单。南京专业技术人员继续教育学习平台,请登录南京市人 力资源和社会保障局官网(https://rsj.nanjing.gov.cn/),点击 "用户登录"后按步骤登录学习。专业科目学时由用人单位 根据专业技术人员参加培训、进修、研讨交流、学术会议等 情况进行学时计算,填写《南京市专业技术人员继续教育专 业科目学时认定表(2024 年版)》(附件 1),并提供学时计 算证明材料。

5. 初级评审。申报初级职称评审的人员,按照《南京市 建设工程初、中级专业技术资格条件(试行)》(宁职称字〔20 22〕1号)规定,由中级职称评委会代评,网上申报须提交工 作总结、相关业绩成果材料等。

#### 四、有关事项说明

(一)公示要求

 单位审核,申报人员所在单位要认真审查申报材料的 合法性、真实性、完整性和时效性,并在本单位范围内公示 不少于5个工作日。

初审通过人员名单评审前在江宁区人民政府网(http://www.jiangning.gov.cn/index.html)公示,公示不少于5个工作日。

3. 评审通过人员名单在江宁区人民政府网(http://www.jiangning.gov.cn/index.html)公示,公示不少于5个工作日。

(二) 收费标准

评审收费标准严格按照《关于公布南京市行政事业性收费项目目录的通知》(宁财综〔2023〕193 号)规定收取评审费用。申报人员论文论著学术检测费用从面试答辩及论文鉴定费中列支。

(三)费用缴纳

- 6 -

初审通过人员于 2024 年 9 月份将收到区人才集团发送的缴费短信,请按短信要求缴纳评审费。联系电话: 025-87 176929。

(四)个人诚信要求

加强职称申报人员诚信建设,申报人员通过提供虚假材料、剽窃他人作品和学术成果或通过其他不正当手段取得职称的,一经查实,撤销职称并记入个人职称诚信档案,记录期限为3年。严厉打击各类职称评审"中介"机构"论文代写代发""职称包评包过"等违规行为,对相关申报人员实行"一票否决"。

联系电话: 025-87176929

联系地址: 江宁人才集团有限公司(胜太路58号407室)

附件: 1.《南京市专业技术人员继续教育专业科目学时 认定表(2024年版)》

2.《南京市职称评审申报操作指南(通用类)》

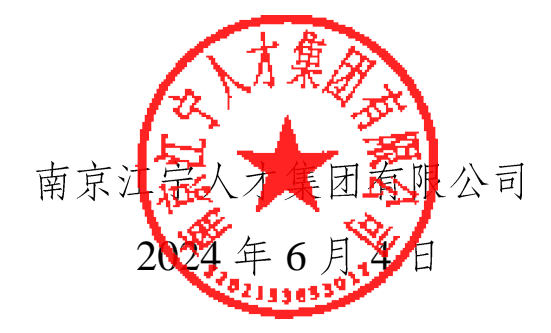

附件1

### 南京市专业技术人员继续教育专业 科目学时认定表(2024年版)

| 姓名              | 身份证号码 | 工作单位 |  |  |  |
|-----------------|-------|------|--|--|--|
|                 |       |      |  |  |  |
| 申报专业技术资格(系      | 报送评委会 |      |  |  |  |
|                 |       |      |  |  |  |
| 学时项目及当          | 学时认定数 |      |  |  |  |
| 参加由各级人力资源社会的    |       |      |  |  |  |
| 门举办、批准的培训班、硕    |       |      |  |  |  |
| 定8学时;参加所在单位组    |       |      |  |  |  |
| 或者进修班学习,每天可认    |       |      |  |  |  |
| 授课时数只有授课天数的步    |       |      |  |  |  |
| 时认定。            |       |      |  |  |  |
| 参加各级人力资源社会保险    |       |      |  |  |  |
| 门和省、市级继续教育基地    |       |      |  |  |  |
| 络课件学习,按课件标定的    |       |      |  |  |  |
| 参加国家级本专业领域学7    |       |      |  |  |  |
| 报告论文者,2000字以内   |       |      |  |  |  |
| 以上另加30学时。参加省    |       |      |  |  |  |
| 学时;报告论文者,2000 等 |       |      |  |  |  |
| 000字以上另加 25 学时。 |       |      |  |  |  |
| 参加境外培训,实际培训国    |       |      |  |  |  |
| 认定8学时,每次最多认定    |       |      |  |  |  |

| 最多认定 60 学时; 6 个月以上的, 最多认定 90 |  |
|------------------------------|--|
| 学时。                          |  |
| 参加各类专业技术资格、执(职)业资格、职业        |  |
| 水平考试(含职称英语、职称计算机考试)合格        |  |
| 者,当年度每通过一门科目考试,可认定 30 学      |  |
| 时。                           |  |
| 参加与本专业相关的职业技能等级认定考试。专        |  |
| 业技术人员参加与本专业相关的职业技能等级         |  |
| 认定考试合格者,高级认定30学时,中级认定2       |  |
| 0 学时,初级认定 10 学时。             |  |
| 参加与专业相关的在职学历教育,考试合格,当        |  |
| 年度每门课程认定 20 个学时。             |  |
| 在本专业正规刊物(有 ISSN 和 CN 刊号)上发   |  |
| 表论文,独立或以第一作者发表论文按 30 学时      |  |
| 认定,其他作者按10学时认定。独立出版专业        |  |
| 著作的,每本论著按 70 学时认定;与他人合作      |  |
| 出版的,每本第一作者认定 60 学时,其他作者      |  |
| 认定 40 学时。同一论文或著作多处发表或出版,     |  |
| 只计算一次,不得重复认定。                |  |
| 承担国家级、省级、设区级的课题研究或项目开        |  |
| 发并结项的,每项研究课题或项目的主持人分别        |  |
| 认定 50 学时、40 学时、30 学时,其他主要完成  |  |
| 人(前4名)分别认定40学时、30学时、20学      |  |
| 时,其他参与人员认定10学时。              |  |

| 经主管部门或用人单位批准,参加省、市组织专           |       |       |       |
|---------------------------------|-------|-------|-------|
| 家服务基层活动,每天可认定8学时,每次活动           |       |       |       |
| 最多认定 20 学时。                     |       |       |       |
| 专业技术人员个人自学,单位统一组织自学,由           |       |       |       |
| 用人单位建立学习档案并明确具体学时每天不            |       |       |       |
| 超过8学时,每年累计不超过30学时。用人单           |       |       |       |
| 位未建立学习档案的不予认定。                  |       |       |       |
| 学时合计(大写)                        |       |       |       |
|                                 |       |       |       |
| 学时审核负责人(签名)                     | 签名:   |       | 日期:   |
|                                 |       |       |       |
|                                 | 审验合格, | 情况属实, | 同意申报。 |
| <b>举份中校</b> 委回 (美委)             |       |       |       |
| <b>平</b> 江甲依息儿( <u></u> 二早)<br> |       |       |       |
|                                 | 盖章:   |       | 日期:   |

注: 以上学时认定需提供相应证明材料,并随此表上传至职称申报系统。

附件 2

## 南京市职称评审申报操作指南 (通用类)

### 一、申报流程

申报人登录江苏省人力资源和社会保障厅网上办事服务 大厅(https://rs.jshrss.jiangsu.gov.cn/index/)。

| 3    | 3 江苏省人力资源和社会保障厅<br>网上办事服务大厅 |      | ◎省本级 省人壮门户网站户 |      |      | 清输入您要搜索的内容 | Q 搜索 |       |  |
|------|-----------------------------|------|---------------|------|------|------------|------|-------|--|
| 大厅首页 | 个人办事                        | 单位办事 | 查询服务          | 服务清单 | 主题服务 | 公示公告       |      | 約! 讀录 |  |

使用江苏智慧人社 APP 或支付宝扫码登录,个人账号登录 成功后,依次选择:①个人办事→②人才人事→③专业技术人

| <b>③ 网上办事</b> 周 | ③ 省本级 省人拉门户网站 户 |       |      |      |      |      |      |       |
|-----------------|-----------------|-------|------|------|------|------|------|-------|
| 大厅首页 (1)个人办事    | 单位办事            | 查询服务  | 服务清单 | 主题服务 | 公示公告 |      |      | 您好! i |
|                 | 专业技术人员管         | 理服务 ③ | Q 搜索 |      |      |      |      |       |
| ③ 就业创业          | ▼ 专业技术人         | 员管理服务 |      |      |      |      |      |       |
| ↔ 社会保险          | ┃ 职称初定          | 申报    |      |      |      | ₿ 指南 | 目 申报 | ☆ 收遍  |
| & LT            | 1 职称评审          | 申报 4  |      |      |      | 自 指南 | 皀 申报 | ☆ 收遍  |
|                 | ■ 职称申报          | 退回修改  |      |      |      |      | 目 申报 | ☆ 收贈  |
| 50 劳动关系         | Ⅰ 职称证书          | 在线补换  |      |      |      |      | 🖹 申报 | ☆ 收遍  |
| ■ ◎ 社会保障卡       | Ⅰ 职称证书          | 在线查询  |      |      |      |      | 皀 申报 | ☆ 收遍  |

员管理服务→④职称评审申报,进行申报。

二、填报事项(上传的相关附件材料仅支持 PDF 格式) (一) 职称申报基本信息  个人基本信息:系统默认获取申报人省内参保信息,如 申报人基本信息与实际不符,或照片需要更新的,请至所在地 的市、区人社部门社会保障卡经办网点办理,确保省、市社保 信息一致。

2. 移动电话和电子邮箱:请填写本人信息。

 3. 现任专业技术职务(现职称):请下拉选择本人现任职业 资格名称,涉及未列职称资格或职业资格证书或技能证书的, 请手动填写具体名称。

 4. 现任专业技术职务聘用时间和专业技术工作年限:请填 写本人实际情况。

5. 是否委托评审:中央、外省市及部队驻宁单位人员在我市申报职称的选"是",并在其他材料中上传"委托函"。

 6. 所属行政区划:按各评委会申报通知要求,申报区属评 审委员会的专业技术人员,请选择单位所在区。

其他申报人员请选择"南京市本级"。

7. 参保单位:系统自动获取申报人社保单位信息。

8. 现从事专业:请下拉选择所从事的专业(例:工程→建 设工程→工程设计→建筑设计)。

9.工作单位性质:请选择工作单位的性质(事业单位、社会团体、个体经济组织、自由职业者、国有企业和民营企业)。

10.实际工作单位是否在江苏参保:请选择是或否。

11. 行政主管部门:事业单位人员请选择相应的行政主管部门,其他申报人员均请选择"无"。

12. 工作单位:请输入单位全称或单位社会信用代码,点击 搜索按钮选择所在单位。 13. 申报专业选择 :请下拉选择专业的最后一级子节点(例: 工程→建设工程→工程设计→建筑设计)。

14. 选择申报级别、申报专业,系统根据单位行政区划、级别、专业字段筛选出可申报评委会,根据各评委会申报通知要求,选择所需申报的评委会。

15. 申报类型:选择正常申报或破格申报。

基本信息填写完成后点击暂存,进入下一阶段信息的填写 和材料的上传。

(二)学历学位信息

1.系统自动获取教育部学历(学位)信息。

2.如新增学历学位信息时,须提供学历(学位)信息的电子 注册备案表或学历(学位)认证报告。

3.党校、部队院校和技工院校等无法提供学历(学位)认证 报告的,须提供毕业生登记表等相关证明材料。

(三)专业技术资格(职业资格):按实际情况上传现专 业技术资格情况(现职称)、行业准入资格、职业资格情况和 职业技能等级。

(四)参加学术团体情况:按实际情况填写。

(五) 社会兼职情况: 按实际情况填写。

(六) 奖惩情况:按实际情况填写。

(七)工作经历:按实际情况填写,如有多个附件材料, 请合并成一份 PDF 文件上传,并在首页标注目录。

(八)继续教育情况:继续教育公需科目由系统实时记录 学时并自动转入职称申报平台,也可在线打印并上传公需课学 时证明;专业科目请上传当年度南京市继续教育专业科目学时 认定表,并提供学时计算证明材料。申报高级职称,需参加1 个知识更新工程高级研修项目线上专题讲座学习。

(九)学术成果信息:

(1)所提交的论文如能在中国知网(http://www.cnki.net/) 检索到,需将检索的地址复制到申报系统论文栏目的指定位置。

(2)所提交的论文无法在中国知网检索到的,应将国家新闻出版署期刊查询结果截图、期刊封面、版权页、目录、论文正文及封底合并成 PDF 文件上传,并上传论文文字内容的 WO RD 版本。

(十)工作业绩:根据要求如实填报,如有多个附件材料, 请合并成一份 PDF 文件上传,并在首页标注目录。

(十一)工作总结:任职以来工作总结(包括专业技术能力、工作成绩及履行职责情况等),建议至少800字,请勿超过2000字。

(十二)年度考核信息:按实际情况填写,其中事业单位 人员必填。

(十三)发明专利:按实际情况填写。

(十四)社保缴纳证明:总部在宁的外地企业申报人员, 提供单位隶属关系证明材料及缴纳社保证明。

(十五)单位公示及结果报告证明:

 1. 单位同意申报证明:点击模板下载填写相关信息后,上 传单位同意申报证明 PDF 文件(单位盖章);

2. 个人承诺书:点击模板下载填写相关信息后,上传 PDF
文件(个人手写签名)。

(十六)其他材料:

- 14 -

1.劳务派遣人员,需提供用工单位的工作证明、与用人单位
签订的劳务派遣劳动合同、用工单位与用人单位之间的劳务派
遣协议及用人单位依法取得劳务派遣经营许可证;

2.其他应上传的附件佐证材料。

申报人填写完所有的信息后,可以预览申报表,确认申报 信息正确后,点击"提交"按钮提交此次申报,等待后续审核。 点击"暂存"按钮保存此次申报的信息,在"个人中心"-"办理中" 可查看暂存的信息,并可修改提交。如点击"取消申请"按钮, 则删除此次申报的信息。

三、其他事项

 申报进度查询:登录"江苏省人力资源和社会保障厅网上 办事服务大厅",在"个人中心"中查询申报信息、审核进度及审 核意见。也可手机登录"江苏智慧人社"APP,在"办件"中查询 审核情况。

 2. 证书(申报表)查询和打印:请在当年度职称评审通过后,登录"江苏省人力资源和社会保障厅网上办事服务大厅", 在"查询服务"中选择"职称证书在线查询"进行证书查询、电子证书打印和申报表打印。也可在"个人中心"中,进入个人年度申报页面,下载打印评审申报表。